# Exemple de configuration de réseaux VLAN sur des contrôleurs de réseau local sans fil

# Contenu

Introduction Conditions préalables **Conditions requises Components Used** Conventions Interfaces dynamiques sur WLC Connaissances préalables requises pour configurer des interfaces dynamiques Restrictions relatives à la configuration des interfaces dynamiques Configuration Commutateur Catalyst qui exécute le Logiciel Cisco IOS Configuration du VLAN du contrôleur WLAN dans l'interface graphique Configuration du VLAN du contrôleur WLAN dans l'interface de ligne de commande Vérification Vérification des commutateurs Catalyst Vérification VLAN du contrôleur WLAN Dépannage Procédure de dépannage

# Introduction

Ce document explique comment configurer des réseaux locaux virtuels (VLAN) sur des contrôleurs LAN sans fil (WLC).

# Conditions préalables

## **Conditions requises**

Aucune spécification déterminée n'est requise pour ce document. Cependant, ce document suppose qu'un serveur DHCP fournit des adresses IP aux points d'accès (AP) qui sont enregistrés sur le contrôleur.

## **Components Used**

- Commutateur Catalyst qui exécute un logicielCisco IOS<sup>®.</sup>
- Cisco WLC 8540 qui exécute le logiciel version 8.5.120.0.
- Points d'accès

The information in this document was created from the devices in a specific lab environment. All of the devices used in this document started with a cleared (default) configuration. If your network is live, make sure that you understand the potential impact of any command.

## Conventions

Reportez-vous aux conventions des conseils techniques Cisco pour plus d'information sur les conventions utilisées dans ce document.

# Interfaces dynamiques sur WLC

Les interfaces dynamiques, qu'on appelle aussi des interfaces de réseaux locaux virtuels (VLAN), sont créées par les utilisateurs et sont conçues pour être semblables aux réseaux locaux virtuels pour les clients du réseau local sans fil.

Un contrôleur peut prendre en charge jusqu'à 512 interfaces dynamiques (VLAN).

Chaque interface dynamique est configurée individuellement et permet à des flux de communication distincts d'exister sur tous les ports du système de distribution d'un contrôleur ou sur certains d'entre eux.

Chaque interface dynamique contrôle les réseaux VLAN et d'autres communications entre les contrôleurs et tous les autres périphériques de réseau, en agissant aussi comme un relais DHCP pour les clients sans fil associés aux réseaux locaux sans fil (WLAN) cartographiés dans l'interface.

Vous pouvez attribuer des interfaces dynamiques aux ports du système de distribution, aux WLAN, à l'interface de gestion de couche 2 et à l'interface du gestionnaire AP de couche 3, et vous pouvez mapper l'interface dynamique à un port de secours.

Vous pouvez configurer aucune, une ou plusieurs interfaces dynamiques sur un port de système de distribution. Toutefois, toutes les interfaces dynamiques doivent se trouver sur un VLAN ou un sous-réseau IP différent de toutes les autres interfaces configurées sur le port.

Si le port n'est pas balisé, toutes les interfaces dynamiques doivent se trouver sur un sous-réseau IP différent de toute autre interface configurée sur le port.

Pour plus d'informations sur le nombre maximal de VLAN pris en charge sur une plate-forme Cisco WLC, consultez la fiche technique de la plate-forme Cisco WLC correspondante.

Cisco recommande d'utiliser des VLAN balisés pour les interfaces dynamiques.

Les VLAN avec des contrôleurs WLAN utilisent ce modèle :

#### Connaissances préalables requises pour configurer des interfaces dynamiques

Lors de la configuration de l'interface dynamique du contrôleur, vous devez utiliser des réseaux VLAN balisés pour les interfaces dynamiques.

#### Restrictions relatives à la configuration des interfaces dynamiques

Les restrictions suivantes s'appliquent à la configuration des interfaces dynamiques sur le contrôleur :

- Les clients filaires ne peuvent pas accéder à l'interface de gestion du WLC Cisco 2504 à l'aide de l'adresse IP de l'interface du gestionnaire de point d'accès.
- Pour les requêtes SNMP qui proviennent d'un sous-réseau qui est configuré en tant qu'interface dynamique, le contrôleur répond, mais la réponse n'atteint pas l'appareil qui a initié la conversation.
- Si vous utilisez un proxy DHCP ou une interface source RADIUS, assurez-vous que l'interface dynamique dispose d'une adresse routable valide. Les adresses en double ou en chevauchement sur les interfaces du contrôleur ne sont pas prises en charge.
- Vous ne devez pas recourir à useap-manageras pour le nom de l'interface lors de la configuration des interfaces dynamiques; asap-manageris est un nom réservé.

# Configuration

Cette section vous fournit des informations pour configurer les fonctionnalités décrites dans ce document.

**Note**: Utilisez l'outil de recherche de commandes(<u>clients enregistrés seulement</u>) pour obtenir plus d'information sur les commandes utilisées dans ce document.

## Commutateur Catalyst qui exécute le Logiciel Cisco IOS

```
w-backbone-6#configure terminal
Enter configuration commands, one per line. End with CNTL/Z.
w-backbone-6(config)#interface gigabitethernet 8/25
w-backbone-6(config-if)#switchport
w-backbone-6(config-if)#switchport trunk encapsulation dot1q
w-backbone-6(config-if)#switchport trunk native vlan 999
w-backbone-6(config-if)#switchport trunk allowed vlan 1,81,82,171,999
w-backbone-6(config-if)#switchport mode trunk
w-backbone-6(config-if)#switchport mode trunk
w-backbone-6(config-if)#end
w-backbone-6#
```

**Note**: Le VLAN numéro 999 est utilisé comme VLAN natif ici. Cela signifie que le trafic non balisés arrivant vers le port WLC proviendra du VLAN 999. Dans ce document, le WLC possède un port de gestion avec le VLAN 1 balisé, ce qui signifie que le trafic vers/provenant de l'interface de gestion WLC passe sur le VLAN 1 et que le VLAN 999 n'est pas utilisé par le WLC.

#### Configuration du VLAN du contrôleur WLAN dans l'interface graphique

Complétez ces étapes sur le contrôleur WLAN.

1. Àpartir de l'interface graphique utilisateur de WLC, choisissez Controller > Interfaces. La page de l'interface répertorie toutes les interfaces configurées sur le WLC. Pour créer une nouvelle interface dynamique, cliquez sur New.

| alada               |                          |                    |                |                   |                          |               | Save Configuration Ping Logout Refresh |
|---------------------|--------------------------|--------------------|----------------|-------------------|--------------------------|---------------|----------------------------------------|
| CISCO               | MONITOR WLANS CONTROLLER | WIRELESS           | SECURITY MAN   | NAGEMENT (        | COMMANDS HELP            | EEEDBACK      | 🔒 <u>H</u> ome                         |
| Controller          | Interfaces               |                    |                |                   |                          |               | Entries 1 - 6 of 6 New                 |
| General             |                          |                    |                |                   |                          |               |                                        |
| Icons               | Interface Name           | VLAN<br>Identifier | IP Address     | Interface<br>Type | Dynamic AP<br>Management | IPv6 Address  |                                        |
| Inventory           | 171                      | 171                | 192.168.171.30 | Dynamic           | Disabled                 |               |                                        |
| Interfaces          | management               | 1                  | 10.48.39.46    | Static            | Enabled                  | 2001:1::46/64 |                                        |
| Interface Groups    | redundancy-management    | 1                  | 10.48.39.52    | Static            | Not Supported            |               |                                        |
| Multicast           | redundancy-port          | untagged           | 169.254.39.52  | Static            | Not Supported            |               |                                        |
| Network Routes      | service-port             | N/A                | 0.0.0.0        | DHCP              | Disabled                 | ::/128        |                                        |
| Redundancy          | virtual                  | N/A                | 1.2.3.4        | Static            | Not Supported            |               |                                        |
| Mobility Management |                          |                    |                |                   |                          |               |                                        |
| Ports               |                          |                    |                |                   |                          |               |                                        |
| ▶ NTP               |                          |                    |                |                   |                          |               |                                        |
| ▶ CDP               |                          |                    |                |                   |                          |               |                                        |
| ▶ PMIPv6            |                          |                    |                |                   |                          |               |                                        |
| Tunneling           |                          |                    |                |                   |                          |               |                                        |
| ▶ IPv6              |                          |                    |                |                   |                          |               |                                        |
| ▶ mDNS              |                          |                    |                |                   |                          |               |                                        |

2. Saisissez le nom de l'interface et l'identifiant du VLAN, puis cliquez sur Apply (appliquer).

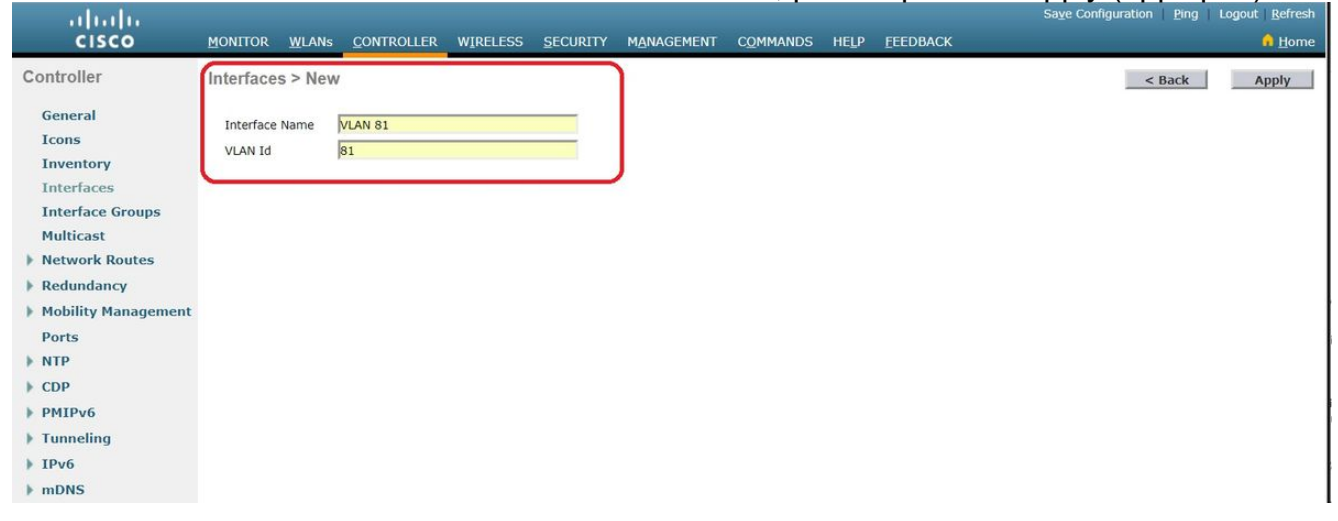

3. Entrez les paramètres spécifiques à ce VLAN. Les paramètres comprennent l'adresse IP, le masque de réseau, la passerelle, l'adresse IP du serveur DHCP. Cliquez sur Apply (appliquer).

| ahaha                                                                                       |                                                                   |                                             |                                                 | Saye Conf | iguration <u>P</u> ing | Logout Refresh      |
|---------------------------------------------------------------------------------------------|-------------------------------------------------------------------|---------------------------------------------|-------------------------------------------------|-----------|------------------------|---------------------|
|                                                                                             | WLANS CONTROLLER                                                  | WIRELESS SEC                                | CURITY MANAGEMENT                               | COMMANDS  | HELP EEED              | BACK 🔒 <u>H</u> ome |
| Controller<br>General<br>Icons                                                              | Interfaces > Edit                                                 |                                             |                                                 |           | < Back                 | Apply               |
| Inventory                                                                                   | General Informatio                                                | n                                           |                                                 |           |                        |                     |
| Interfaces<br>Interface Groups<br>Multicast                                                 | Interface Name<br>MAC Address<br>Configuration                    | vlan 81<br>74:a0:2f:2a                      | a:75:7e                                         |           |                        |                     |
| Network Routes                                                                              | Guest Lan                                                         | 8                                           |                                                 |           |                        |                     |
| <ul> <li>Redundancy</li> <li>Mobility Managemen<br/>Ports</li> </ul>                        | Quarantine Vian Id                                                | 0                                           |                                                 |           |                        |                     |
| ▶ NTP                                                                                       | NAS-ID                                                            | none                                        |                                                 |           |                        |                     |
| CDP     PMIDu6                                                                              | Physical Information                                              | on                                          |                                                 |           |                        |                     |
| <ul> <li>PMIPV6</li> <li>Tunneling</li> <li>IPv6</li> <li>mDNS</li> <li>Advanced</li> </ul> | Port Number<br>Backup Port<br>Active Port<br>Enable Dynamic AP Ma |                                             |                                                 |           |                        |                     |
|                                                                                             | Interface Address                                                 |                                             |                                                 |           |                        |                     |
|                                                                                             | VLAN Identifier                                                   | 81                                          |                                                 |           |                        |                     |
|                                                                                             | IP Address                                                        | 192.168                                     | 3.81.46                                         |           |                        |                     |
|                                                                                             | Netmask                                                           | 255.255                                     | 5.255.0                                         |           |                        |                     |
|                                                                                             | Gateway                                                           | 192.168                                     | 3.81.1                                          |           |                        |                     |
|                                                                                             | DHCP Information                                                  |                                             |                                                 |           |                        |                     |
|                                                                                             | Primary DHCP Server                                               |                                             | 10.48.39.5                                      |           |                        |                     |
|                                                                                             | Secondary DHCP Serv                                               | er                                          |                                                 |           |                        |                     |
|                                                                                             | DHCP Proxy Mode                                                   |                                             | Global 🔻                                        |           |                        |                     |
|                                                                                             | Enable DHCP Option 8                                              | 2                                           |                                                 |           |                        |                     |
|                                                                                             | Access Control List                                               |                                             |                                                 |           |                        |                     |
|                                                                                             | ACL Name                                                          | none                                        | è V                                             |           |                        |                     |
|                                                                                             | mDNS                                                              |                                             |                                                 |           |                        |                     |
|                                                                                             | mDNS Profile                                                      | none                                        | e •                                             |           |                        |                     |
|                                                                                             | External Module                                                   |                                             |                                                 | _         |                        |                     |
|                                                                                             | 3G VLAN                                                           |                                             |                                                 |           |                        |                     |
|                                                                                             | Note: Changing the Inter<br>temporarily disabled and              | face parameters cau<br>thus may result in l | ises the WLANs to be<br>oss of connectivity for |           |                        | -                   |

Remarque : l'adresse IP attribuée à cette interface sert de relais DHCP pour qu'un client obtienne une adresse IP du serveur DHCP. Par exemple, quand un client tente de s'associer à un WLAN/SSID (voir l'étape 5 dans cette configuration) mappé à cette interface dynamique, il exécute une diffusion de sous-réseau local pour identifier le serveur DHCP. Le contrôleur envoie une requête au serveur DHCP (ou à lui-même si c'est le serveur DHCP pour le segment) avec l'adresse IP de cette interface dynamique comme IP de relais au serveur DHCP configuré pour cette interface. Le serveur DHCP attribue une adresse IP au client depuis la portée de DHCP configurée.Note: Il est obligatoire d'avoir une adresse IP valide pour des raisons techniques, mais cette adresse IP ne sera pas utilisée, sauf si vous avez activé le proxy DHCP ou l'option « radius interface overwrite » (remplacement de l'interface RADIUS) (sous WLAN config). Note: Le nom de l'interface ou du VLAN est celui que vous pouvez utiliser comme attribut RADIUS (airespace-interface-name) pour renvoyer un « nom » de VLAN au lieu d'un nombre.

4. Vérifiez la configuration de l'interface. Cliquez sur l'onglet Controller (contrôleur) dans le menu situé en haut de la fenêtre, puis choisissez Interfaces dans le menu à gauche.

| սիսին               |                          |                    |                | Management and    |                                 |                  | Save Configuration   Ping   Logout   Re | efresh       |
|---------------------|--------------------------|--------------------|----------------|-------------------|---------------------------------|------------------|-----------------------------------------|--------------|
| CISCO               | MONITOR WLANS CONTROLLER | WIRELESS           | SECURITY MAN   | AGEMENT (         | C <u>o</u> mmands he <u>l</u> p | <u>F</u> EEDBACK | <u>0 1</u>                              | <u>H</u> ome |
| Controller          | Interfaces               |                    |                |                   |                                 |                  | Entries 1 - 8 of 8 New                  | w            |
| General             |                          |                    |                |                   |                                 |                  |                                         |              |
| Icons               | Interface Name           | VLAN<br>Identifier | IP Address     | Interface<br>Type | Dynamic AP<br>Management        | IPv6 Address     |                                         |              |
| Inventory           | 171                      | 171                | 192.168.171.30 | Dynamic           | Disabled                        |                  |                                         |              |
| Interfaces          | management               | 1                  | 10.48.39.46    | Static            | Enabled                         | 2001:1::46/64    |                                         |              |
| Interface Groups    | redundancy-management    | 1                  | 10.48.39.52    | Static            | Not Supported                   |                  |                                         |              |
| Multicast           | redundancy-port          | untagged           | 169.254.39.52  | Static            | Not Supported                   |                  |                                         |              |
| Network Routes      | service-port             | N/A                | 0.0.0.0        | DHCP              | Disabled                        | ::/128           |                                         |              |
| Redundancy          | virtual                  | N/A                | 1.2.3.4        | Static            | Not Supported                   |                  |                                         |              |
| Mobility Management | vlan 81                  | 81                 | 192.168.81.46  | Dynamic           | Disabled                        |                  |                                         |              |
| Ports               | vlan 82                  | 82                 | 192.168.82.46  | Dynamic           | Disabled                        |                  |                                         |              |
| ▶ NTP               |                          |                    |                |                   |                                 |                  |                                         |              |
| ▶ CDP               |                          |                    |                |                   |                                 |                  |                                         |              |
| ▶ PMIPv6            |                          |                    |                |                   |                                 |                  |                                         |              |
| Tunneling           |                          |                    |                |                   |                                 |                  |                                         |              |
| ▶ IPv6              |                          |                    |                |                   |                                 |                  |                                         |              |
| ▶ mDNS              |                          |                    |                |                   |                                 |                  |                                         |              |

5. Cliquez sur l'onglet WLAN dans le menu en haut de la fenêtre et cliquez sur Create New (créer un nouveau).

| cisco      | MONITOR WLA     |                  | WIRELESS            | SECURITY MANAGEMEN | t c <u>o</u> mmands he <u>l</u> f | EEEDBACK     | Sa <u>v</u> e Configuration | Ping Logout <u>R</u> efresh |
|------------|-----------------|------------------|---------------------|--------------------|-----------------------------------|--------------|-----------------------------|-----------------------------|
| WLANs      | WLANs           |                  |                     |                    | and the second                    |              | 100 No. 100                 | Entries 1 - 1 of 1          |
| WLANS      | Current Filter: | None [ <u>Ch</u> | ange Filter] [Clear | r Filter]          | Create                            | New 🔻        | Go                          |                             |
| F Auvanceu | WLAN ID TY      | /pe Profile      | Name                | WLAN SSID          |                                   | Admin Status | Security Policies           |                             |
|            | 🔲 1 🛛 WI        | LAN self-anc     | hor                 | self-anchor        |                                   | Disabled     | None                        |                             |

6. Saisissez l'identificateur SSID (Service Set Identifier) et le nom du profil, puis cliquez sur Apply (appliquer). Cet exemple fait appel à VLAN 81 pour faciliter la compréhension.

| cisco            | MONITOR WLANS | <u>C</u> ONTROLLER WIRELESS | SECURITY MANAGEME | NT COMMANDS | HELP | <u>F</u> EEDBACK | Sa <u>v</u> e Configuration <u>P</u> ing Logout <u>R</u> efresh |
|------------------|---------------|-----------------------------|-------------------|-------------|------|------------------|-----------------------------------------------------------------|
| WLANs            | WLANs > New   |                             |                   |             |      |                  | < Back Apply                                                    |
| ▼ WLANs<br>WLANs | Туре          | WLAN ¥                      |                   | -12         |      |                  |                                                                 |
| Advanced         | Profile Name  | Students                    |                   |             |      |                  |                                                                 |
|                  | SSID          | Students                    |                   |             |      |                  |                                                                 |
|                  | ID            | 2 🔻                         |                   |             |      |                  |                                                                 |

 Choisissez VLAN 81 dans le menu déroulant du nom d'interface (Interface Name) en bas de la fenêtre et cliquez sur Apply (appliquer). Dans ce cas-ci, les étudiants SSID sont liés au nom d'interface VLAN 81.

| cisco            | MONITOR WLANS CONTR        | oller Wireless Security Management Commands Help Feedback                                               | Save configuration Ping Logout Refresh |
|------------------|----------------------------|----------------------------------------------------------------------------------------------------|----------------------------------------|
| WLANs            | WLANs > Edit 'Student      | s'                                                                                                    | < Back Apply                           |
| ▼ WLANs<br>WLANs | General Security           | Qos Policy-Mapping Advanced                                                                             |                                        |
| Advanced         | Profile Name               | Students                                                                                                |                                        |
|                  | Туре                       | WLAN                                                                                                    |                                        |
|                  | SSID                       | Students                                                                                                |                                        |
|                  | Status                     | Enabled                                                                                                 |                                        |
|                  | Security Policies          | [WPA2][Auth(802.1X)]<br>(Modifications done under security tab will appear after applying the changes.) |                                        |
|                  | Radio Policy               | All                                                                                                    |                                        |
|                  | Interface/Interface Group( | G) vlan 81 🔻                                                                                            |                                        |
|                  | Multicast Vlan Feature     | Enabled                                                                                                 |                                        |
|                  | Broadcast SSID             | C Enabled                                                                                               |                                        |
|                  | NAS-ID                     | W-8540-1                                                                                                |                                        |

#### Configuration du VLAN du contrôleur WLAN dans l'interface de ligne de commande

Utilisez cette section afin de configurer votre VLAN par l'intermédiaire de l'interface de ligne de commande (CLI).

1. Créez l'interface et la balise VLAN associée. La commande est **config interface create** *interface\_namevlan\_id*.

(W-8540-1) >config interface create "VLAN 81" 81

**Remarque** : s'il y a un espace dans le nom VLAN/WLAN comme dans cet exemple, assurezvous que le nom est entre guillemets.

2. Définissez l'adresse IP et la passerelle par défaut. La commande est **config interface** *interface\_nameIP\_addressnetmaskgateway*.

(W-8540-1) >config interface address dynamic-interface "VLAN 81" 192.168.81.46 255.255.255.0 192.168.81.1

3. Définissez le serveur DHCP. La commande est **config interface dhcp dynamicinterface** *<interface-name>primary <primary-server> [secondary] <secondary-server>*.

(W-8540-1) >config interface dhcp dynamic-interface "VLAN 81" primary 10.48.39.5

4. Émettez cette commande afin de mapper l'interface à un port physique : **config interface port** opérateur\_defined\_interface\_name nom\_physique\_ds\_port\_number.

(W-8540-1) >config interface port "VLAN 81" 1

5. Vérifiez la configuration de l'interface. La commande est show interface summary.

| (W-8540-1) >show interface | summary |          |                |            |        |       |
|----------------------------|---------|----------|----------------|------------|--------|-------|
| Number of Interfaces       |         |          | 8              |            |        |       |
| Interface Name             | Port    | Vlan Id  | IP Address     | Туре       | Ap Mgr | Guest |
| 171                        | 1       | 171      | 192.168.171.30 | ) Dynamic  | No     | No    |
| management                 | 1       | 1        | 10.48.39.46    | Static     | Yes    | No    |
| redundancy-management      | 1       | 1        | 10.48.39.52    | Static     | No     | No    |
| redundancy-port            | -       | untagged | 169.254.39.52  | 2 Static   | No     | No    |
| service-port               | N/A     | N/A      | 0.0.0.0        | DHCP       | No     | No    |
| virtual                    | N/A     | N/A      | 1.2.3.4        | Static     | No     | No    |
| vlan 81                    | 1       | 81       | 192.168.81.4   | 16 Dynamic | No     | No    |
| vlan 82                    | 1       | 82       | 192.168.82.4   | 16 Dynamic | No     | No    |

6. Définissez l'WLAN. Définissez l'WLAN. La commande est config wlan create wlan\_idname.

(W-8540-1) >config wlan create 2 Students Students

7. Définissez l'interface pour le WLAN. La commande est **config wlan interface** *wlan\_idinterface\_name*.

(W-8540-1) >config wlan interface 2 "vlan 81"

8. Vérifiez le WLAN et l'interface associée. La commande est show wlan summary.

| Number of<br>WLAN ID | WLANs<br>WLAN Profile Name / SSID | 2<br>Status | Interface Name | e PMIPv6 Mobility |
|----------------------|-----------------------------------|-------------|----------------|-------------------|
| 1                    | self-anchor / self-anchor         | Disabled    | management     | none              |
| 2                    | Students / Students               | Enabled     | vlan 81        | none              |

(W-8540-1) >

## Vérification

(W-8540-1) >show wlan summary

Référez-vous à cette section pour vous assurer du bon fonctionnement de votre configuration.

#### Vérification des commutateurs Catalyst

 Commutateur Catalyst qui exécute le logiciel Cisco IOS : show running-config interface type interface numéro interface

```
w-backbone-6k#show running-config interface gigabitethernet 2/1
```

```
Building configuration...

Current configuration : 190 bytes

!

interface GigabitEthernet2/1

no ip address

switchport

switchport trunk encapsulation dot1q

switchport trunk native vlan 999

switchport trunk allowed vlan 1,81,82,171,999

switchport mode trunk

end
```

#### Vérification VLAN du contrôleur WLAN

• Vérifiez la configuration de l'interface. La commande est show interface summary.

(W-8540-1) > show interface summary

| Number of Interfaces                         |         |              | 8              |              |         |       |
|----------------------------------------------|---------|--------------|----------------|--------------|---------|-------|
| Interface Name                               | Port    | Vlan Id      | IP Address     | Туре         | Ap Mgr  | Guest |
| 171                                          | 1       | <br>171      | 192.168.171.3  | 30 Dynamic   | <br>No  | No    |
| management                                   | 1       | 1            | 10.48.39.46    | Static       | Yes     | No    |
| redundancy-management                        | 1       | 1            | 10.48.39.52    | Static       | No      | No    |
| redundancy-port                              | -       | untagged     | 169.254.39.5   | 52 Static    | No      | No    |
| service-port                                 | N/A     | N/A          | 0.0.0          | DHCP         | No      | No    |
| virtual                                      | N/A     | N/A          | 1.2.3.4        | Static       | No      | No    |
| vlan 81                                      | 1       | 81           | 192.168.81.    | .46 Dynamic  | No      | No    |
| vlan 82                                      | 1       | 82           | 192.168.82.    | .46 Dynamic  | No      | No    |
| <ul> <li>Vérifiez le WLAN et l'in</li> </ul> | terface | associée. La | a commande est | show wlan su | ummary. |       |

(W-8540-1) >show wlan summary

| 1 | self-anchor / self-anchor | Disabled | management | none |
|---|---------------------------|----------|------------|------|
| 2 | Students / Students       | Enabled  | vlan 81    | none |

```
(W-8540-1) >
```

# Dépannage

Utilisez cette section pour dépanner votre configuration.

### Procédure de dépannage

Complétez ces instructions afin de dépanner votre configuration.

 Exécutez une commande ping du contrôleur WLAN à la passerelle par défaut qui est configurée sur l'interface routée par VLAN, puis exécutez une commande ping dans le sens inverse.Contrôleur WLAN : (W-8540-1) >ping 192.168.81.1

Send count=3, Receive count=3 from 192.168.81.1
(W-8540-1) >
Interface routée VLAN :
w-backbone-6k#ping 192.168.81.46
Type escape sequence to abort.
Sending 5, 100-byte ICMP Echos to 192.168.81.46, timeout is 2 seconds:
!!!!!
Success rate is 100 percent (5/5), round-trip min/avg/max = 1/1/1 ms
w-backbone-6k#

2. Si les commandes ping sont infructueuses, déployez une capture/un analyseur de paquets sur le commutateur et vérifiez l'étiquetage approprié du VLAN.**Note**: Quand vous lancez la commande ping de votre contrôleur à une passerelle de couche 3, qui est sur le même sousréseau que votre interface dynamique, le contrôleur semble être la source du ping depuis l'interface dynamique.